## **INSTRUCCIONES PARA LA**

## SOLICITUD DE BECA DE TITULACIONES PROPIAS

- Abra el formulario de solicitud con la aplicación Acrobat Reader y lea detenidamente todos los apartados.
  Si no dispone de la aplicación Acrobat Reader, puede descargarla gratuitamente desde el siguiente enlace: https://get.adobe.com/es/reader/
- 2. Cumplimente la solicitud marcando todos los apartados correspondientes.
- 3. Guarde el formulario cumplimentado.
- 4. Escanee toda la documentación obligatoria que va a acompañar a la solicitud.
- 5. Remita a <u>becastp@uma.es</u> tanto la Solicitud como la documentación.
- 6. En las 24 hs. hábiles, posteriores a la remisión del correo, recibirá una confirmación de la recepción. En caso contrario, póngase en contacto con el Servicio de Becas.